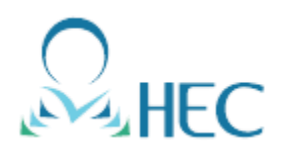

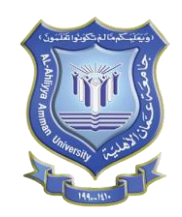

# Instructor Guide To create your live online classroom

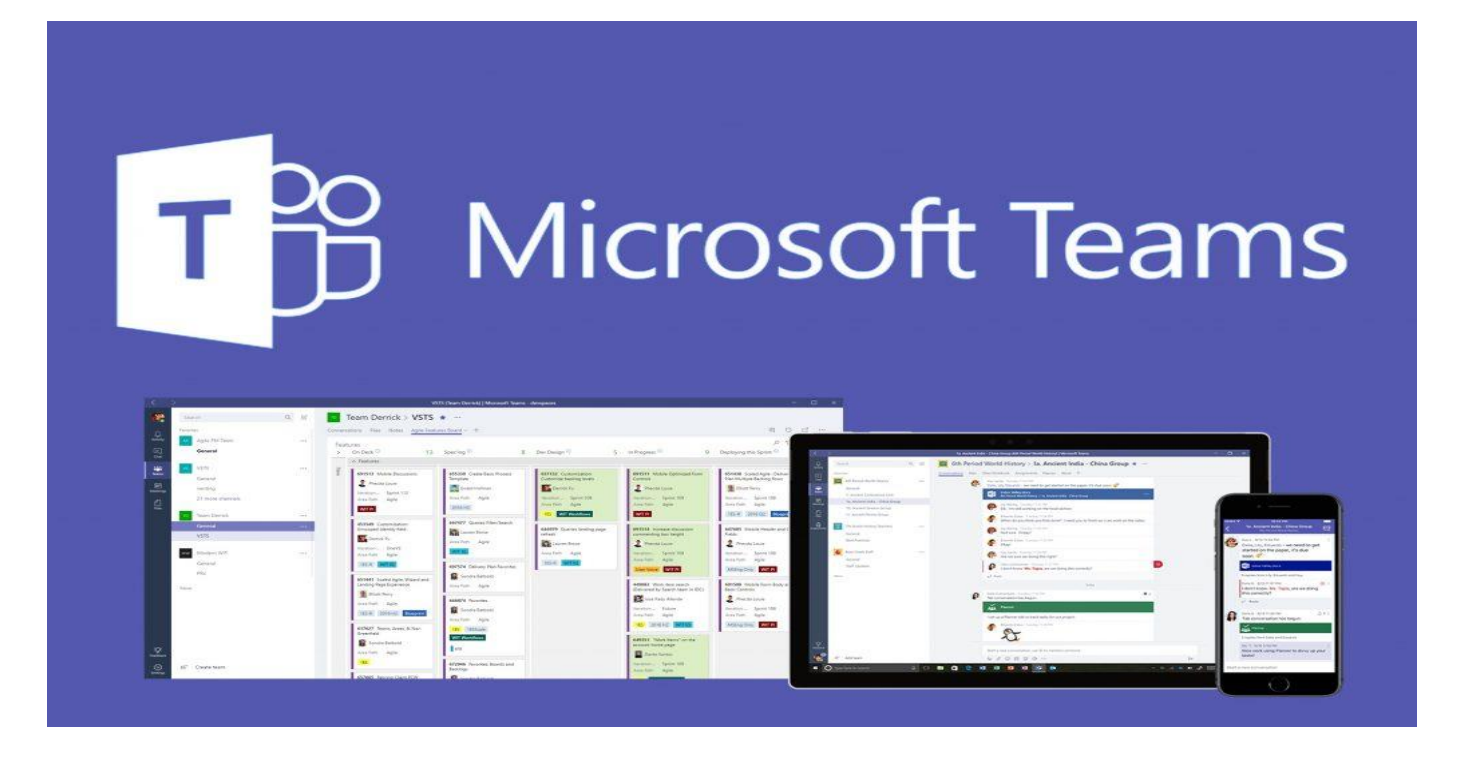

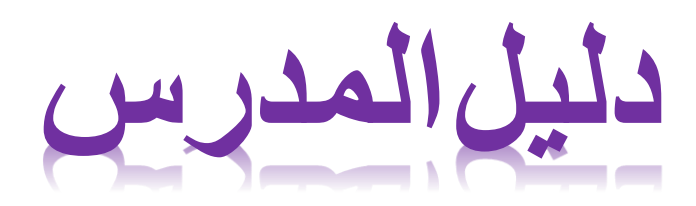

## 2020-2021

Version 2

# How to Access Microsoft Teams

| MATING SVETEN             |                                                                                                    | <b>* ®</b>                               |                                     | امعة<br>مــان                                                   | ŗ<br>c                                     |                            |                                                               |                                                                                                    |                    |         |
|---------------------------|----------------------------------------------------------------------------------------------------|------------------------------------------|-------------------------------------|-----------------------------------------------------------------|--------------------------------------------|----------------------------|---------------------------------------------------------------|----------------------------------------------------------------------------------------------------|--------------------|---------|
|                           | اتصل بنا                                                                                                    | روابط مفيدة                              | الخريجين                            | ڈھلیة<br>مرکز                                                   | <b>ال</b><br>علمي                          | البحث ال                   | الادلة                                                        | مات الإلكترونية                                                                                                    | الخدم              |         |
| الوحدات والدوائر          | الطلاب                                                                                                    | العمادات                                 | الكليات                             |                                                                 | عن بعد                                     | التعلم                     | الالتحاق                                                      | ن الجامعة                                                                                                    | بد قب              | الرئيس  |
|                           |                                                                                                    |                                          |                                     |                                                                 |                                            |                            |                                                               |                                                                                                    |                    |         |
|                           |                                                                                                    |                                          |                                     |                                                                 |                                            | u odu                      | ic är al                                                      | منا و                                                                                                    | الأحد ما ال        | 1       |
|                           |                                                                                                    |                                          |                                     | WV                                                              | ، الالكتر و ندة»                           | u.eau.<br>الخدمات          | . المعد المع<br>لا المانية "                                  | ي موقع الج<br>ندمات الالكة                                                                                                    | إدهب أم<br>اخت الذ | .1<br>2 |
|                           |                                                                                                    |                                          |                                     |                                                                 |                                            |                            | * • • •                                                       | Ē                                                                                                    |                    |         |
|                           |                                                                                                    |                                          |                                     |                                                                 |                                            |                            |                                                               |                                                                                                    |                    |         |
| OS STARS<br>RATING SYSTEM | DAVERSITY<br>MPACE<br>2019 TOP 301+                                                                                                    | 🖉 💗 😰                                    |                                     | جامعة<br>عميان                                                  |                                            |                            |                                                               | Emergene                                                                                                    | y llolling         |         |
|                           | ۲۹۹۹<br>۲۹۹۹<br>۲۹<br>۲ | وابط مفيدة                               | الخريجين                            | جامعة<br>عمــان<br>الأهلية                                      | حث العلمي                                  | ددلة ال                    | نرونية الا                                                    | margane والمحتوي المحتوي المحتوي المحتوي المحتوي المحتوي المحتوي المحتوي المحتوي المحتوي المحتوي المحتوي المحتو<br>المحتوي المحتوي المحتوي المحتوي المحتوي المحتوي المحتوي المحتوي المحتوي المحتوي المحتوي المحتوي المحتوي المحتوي | y Holling          |         |
|                           |                                                                                                    | ووابط مفيدة                              | الخريجين                            | جامعة<br>عمـان<br>الأهلية                                       | بحث العلمي<br>من العلمي                    | ىدلۇ ال                    | نرونية الا<br>بة                                              | Emergene ي<br>الخدمات الإلكتر<br>الخدمات الإلكتروني                                                                                                    | y IIoIIIne         |         |
|                           | مربع مربع مربع مربع مربع مربع مربع مربع                                                                                                    | ی کی کی کی کی کی کی کی کی کی کی کی کی کی | الخريجين<br>الكليات ال              | جامعة<br>عمـان<br>الأهلية                                       | بحث العلمي<br>علم عن بعد                   | ددلة ال<br>المصور          | نرونية ال<br>بة<br>أوفيس 365                                  | <b>Emargane يك</b><br>الخدمات الإلكتر<br>الخدمات الإلكتروني<br>البريد الإلكتروني أ                                                                                                    | y Collina          |         |
|                           | الوحدات والدوائر<br>ابحث                                                                                                    | ی کی ی ی ی ی ی ی ی ی ی ی ی ی ی ی ی ی ی   | الخريجين<br>الكليات ال<br>معال      | جامعة<br>عمـان<br>الأهلية<br>ما بين حاضنة أع<br>مي جامعة هارفرد | حث العلمي<br>علم عن بعد<br>وجيا والريادة : | ددلة ال<br>محمد الا        | نرونية الا<br>بة<br>اوفيس 365<br>و الأرشفة الإلكتر            | الخدمات الإلكت<br>الخدمات الإلكت<br>الدرمات الإلكتروني<br>البريد الإلكتروني ا<br>نظام المراسالات و                                                                                                    | y Collins          |         |
|                           | الوحدات والدوائر<br>العربية المراجع                                                                                                    | ی کی کی کی کی کی کی کی کی کی کی کی کی کی | الخريجين<br>الكليات ال<br>الأمريكية | جامعة<br>عمـان<br>الأهلية<br>عمارين حاضنة اء<br>عي جامعة هارفرد | حث العلمي<br>علم عن بعد<br>وجيا والريادة : | ددلة ال<br>معادمة<br>رونية | نرونية ال<br>اوفيس 365<br>و الأرشفة الإلكتر<br>كترونية        | الخدمات الإلكت<br>الخدمات الإلكتروني<br>البريد الإلكتروني<br>نظام المراسالات<br>بوابة الجامعة الإلا                                                                                                    |                    |         |
|                           | الوحدات والدوائر<br>العددات والدوائر<br>العددات والدوائر                                                                                                    | کی کی کی کی کی کی کی کی کی کی کی کی کی ک | الخريجين<br>الكليات ال<br>الأمريكية | جامعة<br>عمـان<br>الأهلية<br>الأملية<br>من المن المن الم        | حث العلمي<br>علم عن بعد<br>وجيا والريادة : | ددلة ال<br>مراجعة<br>رونية | نرونية الا<br>بة<br>اوفيس 365<br>و الأرشفة الإلكتر<br>كترونية | الخدمات الإلكت<br>الخدمات الإلكتروني<br>الحدمات الإلكتروني<br>البريد الإلكتروني ا<br>نظام المراسالات و<br>بوابة الجامعة الإلز                                                                                                    |                    |         |

| Microsoft Sign in @ammanu.edu.jo No account? Create one! Gan't access your account? Sign-in options Back Next | <ul> <li>Microsoft</li> <li>@ammanu.edu.jo</li> <li>Enter password</li> <li></li> <li>Forgot my password</li> <li>Sign in</li> </ul> |
|----------------------------------------------------------------------------------------------------|----------------------------------------------------------------------------------------------------|
| "ID@ammanu.edu.jo" لدخل الرقم الوظيفي "ID@ammanu.edu.jo"                                                      | <u>5. ادخل کلمة المرور "Password"</u>                                                                                                |
|                                                                                                    | 6. انقر على "Microsoft Teams"                                                                                                    |

## How to Create a Lecture

| iii Microsoft Teams                                                                                                    | ď                                                        | Search or type a command                                                                |                                                           |
|----------------------------------------------------------------------------------------------------|----------------------------------------------------------|-----------------------------------------------------------------------------------------|-----------------------------------------------------------|
| Image: Second second second             | ۳<br>IS الفتر<br>ا                                       | Search or type a command                                                                | کثر کی گڑ کا کہ کہ کہ کہ کہ کہ کہ کہ کہ کہ کہ کہ کہ       |
|                                                                                                    |                                                          |                                                                                         | 7. انقر على "Teams"<br>8. انقر على "Join or Create Teams" |
| Microsoft Teams                                                                                                    | e:                                                       | Search or type a command                                                                | <b>Q</b>                                                  |
| Eak     Join or create a t     Join     Create a t     Create a t     Greate a t     Greate a tea     Greate a tea     G | eam<br>m<br>pt to word<br>to a team" " Create Team "بلغر | SH<br>Baser Hap<br>Tarentee J Rak<br>Tarentee J Rak<br>Tarentee J Rak<br>Tarentee J Rak | Santh teams 0,                                            |
|                                                                                                    |                                                          |                                                                                         | 9. انقر على "Create Teams"                                |

## Instructor Guide – Microsoft Teams

## **Created By: HEC TEAM**

| Select a team type         Image: Class segments         Professional Learning Community (PLC) Iscore working group         Incomiser, group project, segments         Select Class Class image: Class image: C                 |                          |
|----------------------------------------------------------------------------------------------------|--------------------------|
| "Cla                                                                                                    | 10. اختر " <sub>SS</sub> |
| Create your team         Teachers are owners of class teams and students participate as members. Each class team allows you to create assignments and quizzes, record student feedback, and give your students a private space for notes in Class Notebook.         Name add class name مُعَاد الماد المادي المادة الدراسية الدراسية المادراسية المادراسية المادراسية المادراسية الدراسية المادراسية الدراسية معاد المادي المادي الما |                          |
| سم المادة، رقم الشعبة، الفصل الدراسي، السنة الدراسية " ثم اختر "Next "                                                                                                    | 11. ادخل " ا             |

## **Created By: HEC TEAM**

كما تشاهد في الصورة "إضافة الطلاب" و "وضع الصامت للطلبة" و "قائمة أسماء الطلاب"

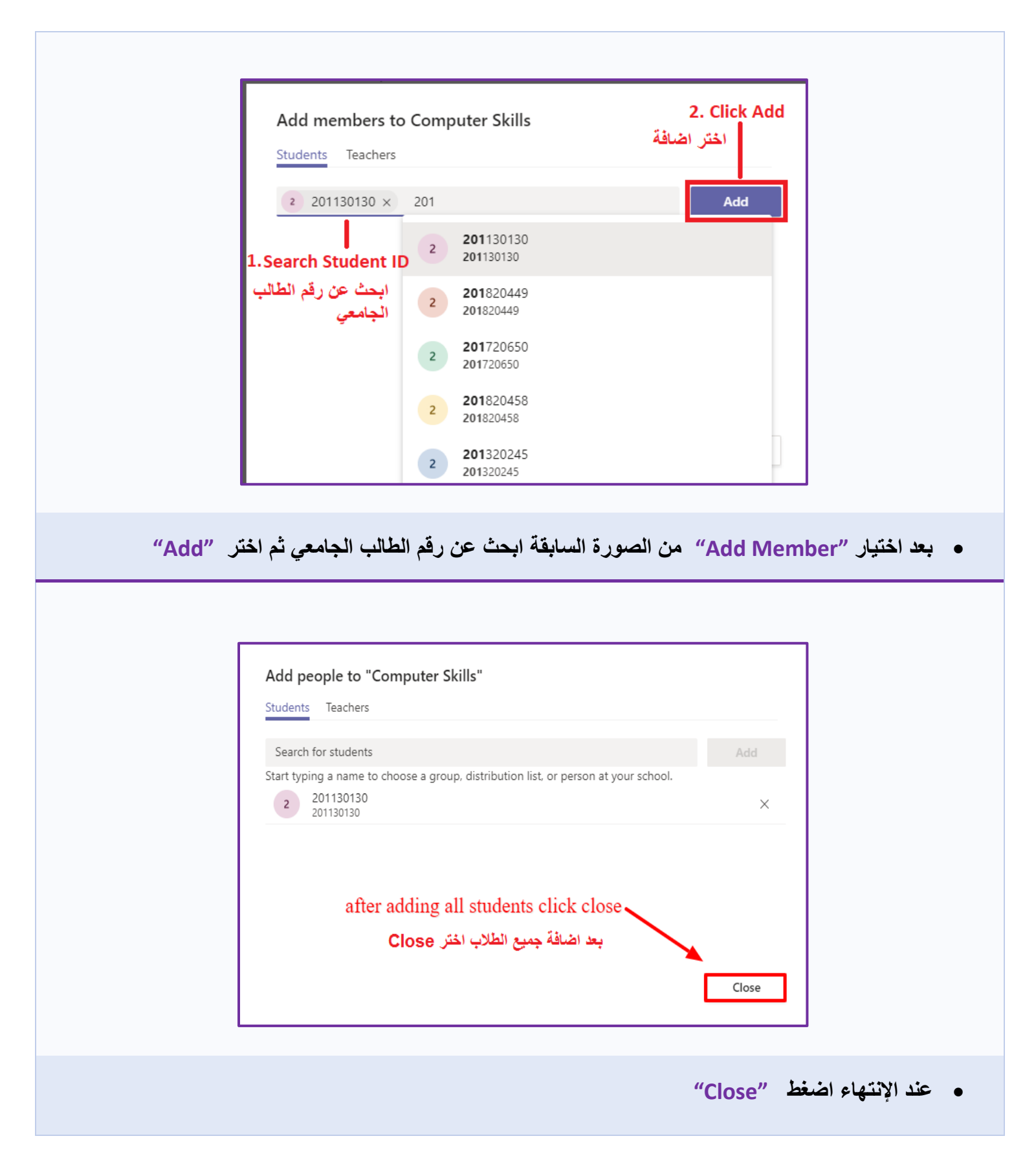

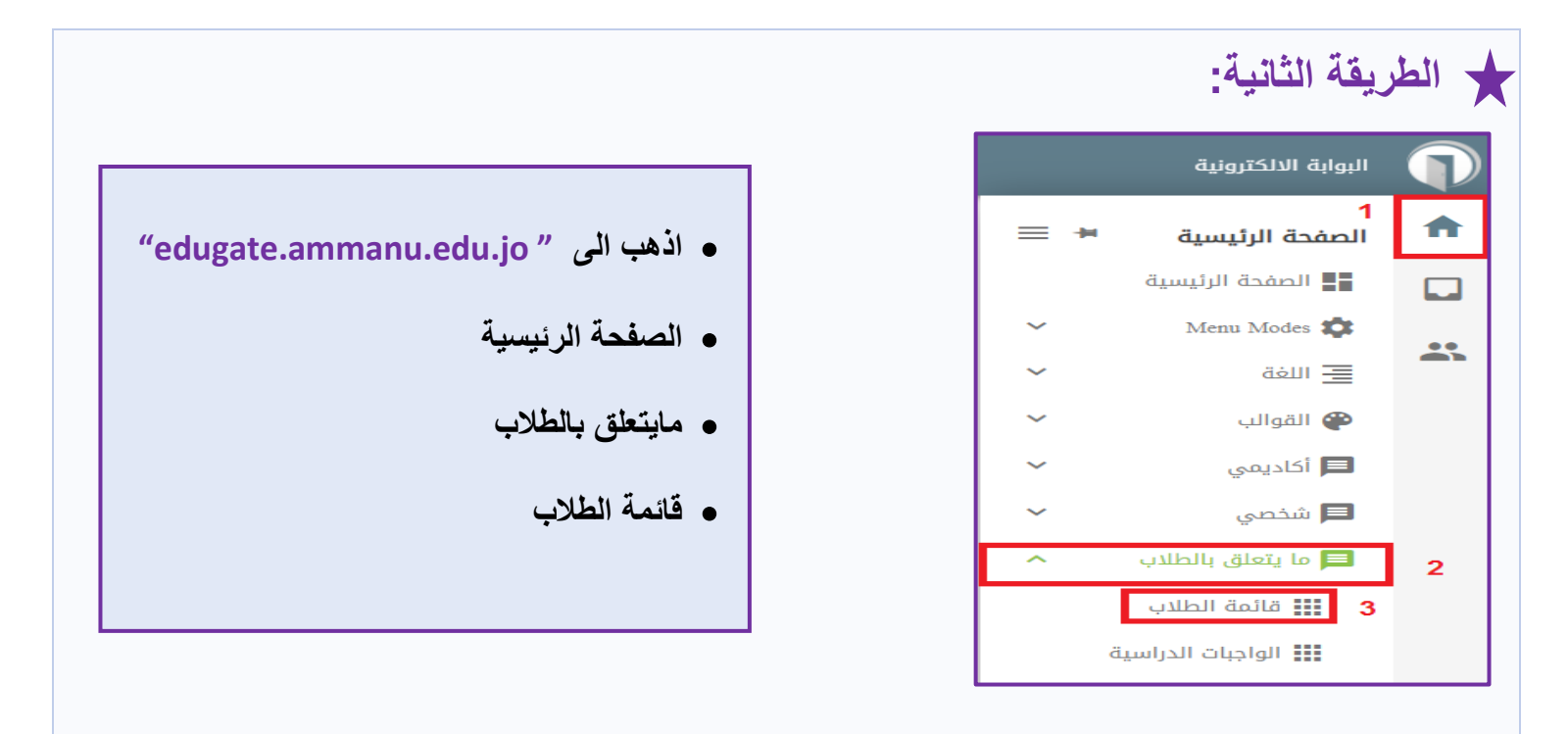

|        |             |               |                             |                   |        |            | ت المديس                              | ปมลืด แปไป |
|--------|-------------|---------------|-----------------------------|-------------------|--------|------------|---------------------------------------|------------|
|        |             |               |                             |                   |        | 1          | · · · · · · · · · · · · · · · · · · · | المقررات   |
|        |             |               |                             |                   |        |            | متوقع تخرجه                           | *          |
|        |             |               | <del>ب</del> <del>ڪ</del> ب | طباعة قائمة الطلا |        |            |                                       |            |
| المرشد | نوع الانذار | تاريخ التسجيل | رقم المحمول                 | الحالة            | التخصص | اسم الطالب | رقم الطالب                            | #          |
|        |             |               |                             |                   |        | R: 80.00 g |                                       | 1          |
|        |             |               |                             |                   |        |            |                                       | 2          |
|        |             |               |                             |                   |        |            |                                       | _          |

اختر "المقرر" الخاص بك ثم اضغط على ملف الإكسل

| 다. · · · · · · · · · · · · · · · · · · ·                                            | xls [Compatibility Mode] - Excel 🖸 🗕 🗖 🐥 X<br>io Rola Al-Anbosi 🖉 Share                                                                                                    |
|-------------------------------------------------------------------------------------|----------------------------------------------------------------------------------------------------|
| $ \begin{array}{c c c c c c c c c c c c c c c c c c c $                             | al<br>% * \$\$ \$\$ \$\$ \$\$ Conditional Format as Cell Format as Cell Insert Delete Format<br>Number 72 Styles Cells Editing ∧                                                                       |
| COUNT · : × · fr =CONCATENATE(B2,"@ammanu.edu.jo;") 1                               |                                                                                                    |
| A B                                                                                 | C                                                                                                    |
| رقم الطالب # 1                                                                      |                                                                                                    |
| 2 1 =CONCA                                                                          | TENATE(B2,"@ammanu.edu.jo;")                                                                                                    |
| 3 2 @                                                                               | مهم جدا الفاصلة المنقوطه ammanu.edu.io                                                                                                    |
| studentsTable ⊕     set                                                             |                                                                                                    |
| Cuit                                                                                |                                                                                                    |
| CONCATENATE(B2,"@amma= كما هو مبين في                                               | <ul> <li>ضع في مربع المعادلات المعادلة التالية ("(inu.edu.jo)</li> <li>الصورة ثم اعمل حفظ للملف</li> </ul>                                                                                             |
| Image: Coogle Search         Coogle Search         Image: Coogle offered in: المرية | Chrome web store Sign in     Home > Extensions > Refined Microsoft Teams     Offered by: samber     Offered by: samber     ***** * 136     Productivity     Overview     Reviews   Support     Related |
| <ul> <li>اذهب الى محرك جوجل ثم اكتب</li> <li>" Refined Microsoft Teams "</li> </ul> | • اختر"Add to Chrome ا                                                                                                    |

|              |                                                         | —                                                                                                    |                                                                                                    |
|--------------|---------------------------------------------------------|----------------------------------------------------------------------------------------------------|----------------------------------------------------------------------------------------------------|
|              |                                                         | ← Reply                                                                                                    |                                                                                                    |
| ter Skills 1 | Ô                                                       | November 8, 2020<br>Meeting in "General" ended: 1m 6s                                                                                                    | \$                                                                                                    |
|              | Manage team                                             | November 15, 2020                                                                                                    |                                                                                                    |
| 2            | Add channel                                             | ola Al-Anbosi 11/15 9:36 AM<br>dded a new tab at the top of this channel. Here's a link.                                                                                  |                                                                                                    |
|              | <ul> <li>Edit team</li> <li>Get link to team</li> </ul> | Test: Example: Math test                                                                                                    |                                                                                                    |
|              | Manage tags                                             | , керју<br>November 16, 2020                                                                                                    |                                                                                                    |
|              | 🗊 Delete the team                                       | eneral ended: 1m 9s                                                                                                    | \$                                                                                                    |
|              | ter Skills 1<br>2                                       | ter Skills 1<br>2 Manage team<br>Add channel<br>2 Add member<br>2 Add member<br>2 Edit team<br>2 Get link to team<br>3 Manage tags<br>1 Construction<br>2 Delete the team | ter Skills       1       Image team       Reply         Image team       Image team       Image team       Reply         Image team       Image team       Image team       Image team         Image team       Image team       Image team       Image team         Image team       Image team       Image team       Image team         Image team       Image team       Image team       Image team         Image team       Image team       Image team       Image team         Image team       Image team       Image team       Image team         Image team       Image team       Image team       Image team         Image team       Image team       Image team       Image team         Image team       Image team       Image team       Image team         Image team       Image team       Image team       Image team         Image team       Image team       Image team       Image team         Image team       Image team       Image team       Image team         Image team       Image team       Image team       Image team         Image team       Image team       Image team       Image team         Image team       Image team       Image team |

| C2 | • : ) | < √ f <sub>x</sub> =CON | ICATENATE(B2,"@ammanu.edu.jo;") |                                                                                                    | Ad   | d members to Computer Skills                                             |
|----|-------|-------------------------|---------------------------------|----------------------------------------------------------------------------------------------------|------|--------------------------------------------------------------------------|
|    | А     | В                       | С                               | D E                                                                                                    | Stu  | idents Teachers                                                          |
| 1  | #     | رقم الطالب              | الايميل                         |                                                                                                    | Se   | earch for students                                                       |
| 2  | 1     | 201310803               | 201310803@ammanu.edu.jo;        | Arial $\cdot$ 10 $\cdot$ A $\stackrel{*}{}$ A $\stackrel{*}{}$ $\stackrel{*}{}$ | 20   | )1310803@ammanu.edu.jo;                                                  |
| 3  | 2     | 201410514               | 201410514@ammanu.edu.jo;        |                                                                                                    | - 1  | 1410514@ammanu.edu.jo;<br>1                                              |
| 4  |       |                         |                                 | 👗 Си <u>t</u><br>🗈 <u>С</u> ору                                                                                                    | Plea | Bulk import Bulk import provided by browser extension: "Refined Microsof |
| 0  |       |                         |                                 | Paste Options:                                                                                                    | Add  | led 0 users from organisation.                                           |
| 7  |       |                         |                                 | Paste <u>S</u> pecial                                                                                                    |      | з 🕻                                                                      |

- ننسخ العامود الذي يحتوي على ايميل الطلبة في ملف الإكسل "Copy" ثم "Paste" في الخانة رقم " 1" في التيمز (Microsoft Teams)
  - عند الإنتهاء اضغط "Close"

| الا المعادم المعاد المعاد ا                                                                                                    |             | Microsoft Teams                                                          | (                         | Q. Search                       |                                                                                                    |
|----------------------------------------------------------------------------------------------------|-------------|--------------------------------------------------------------------------|---------------------------|---------------------------------|----------------------------------------------------------------------------------------------------|
| المحاضر فالمعلوم الأصلى المعلوم المعلوم ال<br>المعلوم المعلوم المعلوم المعلوم المعلوم المعلوم المعلوم المعلوم المعلوم المعلوم المعلوم المعلوم المعلوم المعلوم المعلوم المعلوم المعلوم المعلوم المعلوم المعلوم المعلوم المعلوم المعلوم المعلوم المعلوم المعلوم المعلوم المعلوم المعلوم ا                                                                                                    |             | < All teams                                                              |                           | General                         | Posts Files Class Notebook Assignments Grades Test: Example: Math test + 💿 Team 🚭 Meet 🗸 ()                                    |
| المحاصر معالم المعالي المعالي ا<br>المعالي المعالي المعالي المعالي المعالي المعالي المعالي المعالي المعالي المعالي المعالي المعالي المعالي المعالي المعالي المعالي المعالي المعالي المعالي المعالي المعالي المعالي المعالي المعالي الم<br>المعالي المعالي المعالي المعالي المعالي المعالي المعالي المعالي المعالي المعالي المعالي المعالي المعالي المعالي المعالي المعالي المعالي المعالي المعالي المعالي المعالي المعالي المعالي المعالي المعالي المعالي المعالي المعالي المعالي المعالي المعالي المعالي المعالي المعالي المعالي المعالي المعالي الم<br>المعالي المعالي المعالي المعالي المعالي المعالي المعالي المعالي المعالي المعالي المعالي المعالي المعالي المعالي المعالي المعالي المعالي المعالي المعالي المعالي المعالي المعالي المعالي المعالي المعالي المعالي المعالي المعالي المعالي ا                                                                                                    | E           | 群                                                                        |                           | Ū4                              | Meeting in "General" ended: 48s                                                                                                |
| ر المحاضر ف المنا المنابع المنابع<br>المنابع المنابع المنابع المنابع المنابع المنابع المنابع المنابع المنابع المنابع المنابع المنابع المنابع المنابع المنابع المنابع المنابع المنابع المنابع المنابع المنابع المنابع المنابع المنابع المنابع المنابع المنابع المنابع المنابع ال                                                                                                    |             |                                                                          |                           |                                 | Click to start video call                                                                                                    |
| م المحاضرة المنافر المعاد المعاد ا<br>المعاد المعاد المعاد المعاد المعاد المعاد المعاد المعاد المعاد المعاد المعاد المعاد المعاد المعاد المعاد المعاد المعاد المعاد المعاد المعاد المعاد المعاد المعاد المعاد المعاد المعاد المعاد المعا<br>المعاد المعاد المعاد المعاد المعاد المعاد المعاد المعاد المعاد المعاد المعاد المعاد المعاد المعاد المعاد المعاد المعاد المعاد المعاد المعاد المعاد المعاد المعاد المعاد المعاد المعاد المعاد المعاد المعاد المعاد المعاد المعاد المعاد المعاد المعاد المعاد المعاد المعاد المعاد المعاد المعاد المعاد المع<br>المعاد المعاد المعاد المعاد المعاد المعاد المعاد المعاد المعاد المعاد المعاد المعاد المعاد المعاد المعاد المعاد المعاد المعاد المعاد المعاد المعاد المعاد المعاد المعاد المعاد المعاد المعاد المعاد المعاد المعاد المعاد المعاد المعاد ا                                                                                                    | Teams       | Computer Skills                                                          |                           | Ē,                              | Meeting ended: 54s                                                                                                    |
| العالم المعالم المع<br>المعالم المعالم المعالم المعالم المعالم المعالم المعالم المعالم المعالم المعالم المعالم المعالم المعالم المعالم المعالم المعالم المعالم المعالم المعالم المعالم المعالم المعالم المعالم المعالم المعالم المعالم المعالم المعالم المعالم المعالم المعالم المعالم المعالم المعالم المعالم المعالم المعالم الم<br>المعالم المعالم المعالم المعالم المعالم المعالم المعالم المعالم المعالم المعالم المعالم المعالم المعالم المعالم المعالم المعالم المعالم المعالم المعالم المعالم المعالم المعالم المعالم المعالم المعالم المعالم المعالم المعالم المعالم ا                                                                                                    | Assignments | General                                                                  |                           |                                 | November 1, 2020                                                                                                    |
| دون می دوند.                                                                                                    | Calendar    |                                                                          |                           | Q4                              | General ended: 43s                                                                                                    |
| العالم المعالم المعالم<br>المعالم المعالم المعالم المعالم المعالم المعالم المعالم المعالم المعالم المعالم المعالم المعالم المعالم المعالم المعالم المعالم المعالم المعالم المعالم المعالم المعالم المعالم المعالم المعالم المع<br>المعالم المعالم المعالم المعالم المعالم المعالم المعالم المعالم المعالم المعالم المعالم المعالم المعالم المعالم المعالم المعالم المعالم المعالم المعالم المعالم المعالم المعالم المعالم المعالم المعالم المعالم المعالم المعالم المعالم المعالم المعالم المعالم المعالم المعالم المعالم المعالم المعالم الم<br>المعالم المعالم المعالم المعالم المعالم المعالم المعالم المعالم المعالم المعالم المعالم المعالم المعالم المعالم المعالم المعالم المعالم المعالم المعالم المعالم المعالم المعالم المعالم المعالم المعالم المعالم المعالم المعالم المعالم ا                                                                                                    | Calls       |                                                                          |                           |                                 | ← Reply                                                                                                    |
| • • • • • • • • • • • • • • • • • • •                                                                                                    | 4           |                                                                          |                           | Ū4                              | General ended: 25s                                                                                                    |
| ور المحاضرة من المعالية الذهب الى "المعالية الذهب الى "المحاضرة من المعالية الذهب الى "المحاضرة الذهب الى "<br>"Conversation" والمحادثة اذهب الى "Meet" baie for a subject"<br>1. Add Subject Name and Date<br>المحاضرة والتاري<br>2. Click on Start Lecture<br>المحاضرة والتاري<br>المحاضرة والتاري<br>المحاضرة والتاري                                                                                                    | Files       |                                                                          |                           |                                 | ← Reply                                                                                                    |
| ور المحاطرة المعلم المعلم<br>المعلم المعلم المعلم المعلم المعلم المعلم المعلم المعلم المعلم المعلم المعلم المعلم المعلم المعلم المعلم المعلم<br>المعلم المعلم المعلم المعلم المعلم المعلم المعلم المعلم المعلم المعلم المعلم المعلم المعلم المعلم المعلم المعلم                                                                                                     |             |                                                                          |                           | <u>G</u>                        | Meeting in "General" ended: 1m 6s                                                                                              |
| ور معادم معادم معا<br>معادم معادم معادم معادم معادم معادم معادم معادم معادم معادم معادم معادم معادم معادم معادم معادم معادم معادم معادم معادم معادم معادم معادم معادم معادم معادم معادم معادم معادم معادم معادم معادم معا<br>معادم معادم                                                                                                    |             |                                                                          |                           |                                 | ← Reply                                                                                                    |
| و المحاضرة المعالي المعالي المعالي المعالي المعالي " و المحاضرة المعالي " و المحاضرة المعالي " (Conversation " المحاضرة المعالي " (Meet" bia dia subject و المحاضرة المعالي المعالي المعال<br>المعالي المعالي المعالي المعالي المعالي المعالي المعالي المعالي المعالي المعالي المعالي المعالي المعالي المعالي المعالي المعالي المعالي المعالي المعالي المعالي المعالي المعالي المعالي المعالي المعالي المعالي المعالي المعالي المعالي ا                                                                                                    |             |                                                                          |                           |                                 | November 15, 2020                                                                                                    |
| المحاضرة المغط "Meet" والمحادثة اذهب الى "Conversation" والمحادثة اذهب الى "Meet" لمحاضرة المغط م<br>( سلما المعاضرة الفعالي الله المعالي الله المعالي الله المعالي الله المعالي الله المعالي الله المعالي الله المعالي الله الله الله الله الله الله الله ا                                                                                                    |             |                                                                          |                           | ٠                               | Kola Al-Anbosi 11/15 936 AM<br>Added a new tab at the top of this channel. Here's a link.                                      |
| المحاضرة المنظ "Meet" وللمحادثة اذهب الى "Conversation" وللمحادثة اذهب الى "Meet" لمحاضرة المنظر المنظر "Meet" وللمحادثة اذهب الى "Meet" 1. Add Subject Name and Date نصف اسم المحاضرة والتاريخ 2. Click on Start Lecture ابوا المحاضرة النوبي (بوا المحاضرة) المحاضرة والتاريخ                                                                                                    |             |                                                                          |                           |                                 |                                                                                                    |
| ر المحاضرة اضغط "Meet" وللمحادثة اذهب الى "Conversation" وللمحادثة اذهب الى "Meet" وللمحادثة اذهب الى "Meet" وللمحاضرة الفعانية اذهب الى "Meet" والتاريخ<br>(المحاضرة والتاريخ<br>المعاضرة والتاريخ<br>عنها المحاضرة والتاريخ<br>(المعاضرة والتاريخ<br>عنها المحاضرة والتاريخ<br>(المحاضرة والتاريخ<br>المعاضرة والتاريخ<br>(المحاضرة والتاريخ<br>المعاضرة والتاريخ<br>(المعاضرة والتاريخ<br>المعاضرة والتاريخ<br>(المعاضرة والتاريخ<br>(المعاضرة والتاريخ<br>(المعاضرة والتاريخ) والتاريخ<br>(المعاضرة والتاريخ) والتاريخ<br>(المعاضر والتاريخ) والتاريخ<br>(المعاضر والتاري | ?           |                                                                          |                           |                                 | Start a new conversation. Iype @ to mention someone.                                                                           |
| المحاضرة اضغط "Meet" وللمحادثة اذهب الى "Conversation" وللمحادثة اذهب الى "Meet" Want to add a subject? 1. Add Subject Name and Date أضف اسم المحاضرة والتاريخ 2. Click on Start Lecture ابدأ المحاضرة الموا مع المحاضرة والتاريخ                                                                                                    | Help        |                                                                          | _                         |                                 |                                                                                                    |
| 1. Add Subject Name and Date<br>م المعاضرة والتاريخ<br>ع المعاضرة والتاريخ<br>ع البدأ المعاضرة والتاريخ<br>ع البدأ المعاضرة والتاريخ<br>البدأ المعاضرة والتاريخ<br>البدأ المعاضرة والتاريخ                                                                                                    |             |                                                                          |                           | "Conv                           | المحاضرة اضغط "Meet" وللمحادثة اذهب الى "ersation                                                                              |
|                                                                                                    |             |                                                                          |                           | "Conv                           | المحاضرة اضغط "Meet" وللمحادثة اذهب الى "ersation" المحاضرة اضغط "Weet" وللمحادثة اذهب الى Went to add a subject?              |
|                                                                                                    | 1. /        | م<br>Add Subject Nar<br>لمحاضرة والتاريخ<br>2. Click on Star<br>المحاضرة | me a<br>اسم ال<br>العم ال | Conv<br>nd Date<br>أضف<br>cture | versation" وللمحادثة اذهب الى "Meet" المحاضرة اضغط "Weet" وللمحادثة اذهب الى "Weet" ولامحادثة اذهب الى "Weet to add a subject? |

#### Instructor Guide – Microsoft Teams

|                         | Microsoft Teams | Q Search |                |   |            |                                         |                      |                       |            |   | Ø                                             |
|-------------------------|-----------------|----------|----------------|---|------------|-----------------------------------------|----------------------|-----------------------|------------|---|-----------------------------------------------|
| <b>Q</b><br>Activity    |                 |          |                |   |            |                                         |                      |                       |            |   |                                               |
| E<br>Chat               |                 |          |                |   |            |                                         |                      |                       |            |   | People ···· ×                                 |
| tiji<br>Teams           |                 |          |                |   |            |                                         |                      |                       |            |   | Cur 2 b D d d d d d d d d d d d d d d d d d d |
| <b>a</b><br>Assignments |                 |          |                |   |            |                                         |                      |                       |            |   | Crganizer                                     |
| Calendar                |                 |          |                |   |            | l t t t t t t t t t t t t t t t t t t t | how dev<br>how me    | ice setti<br>eting no | ngs<br>tes |   |                                               |
| <b>C</b> alls           |                 |          | T              |   |            | () SI                                   | how me               | eting de              | tails      |   |                                               |
| files.                  |                 |          | 19             |   |            | Щ Б                                     | nter full            | screen                |            |   |                                               |
|                         |                 |          | and the second |   | 5          | ● St                                    | tart reco            | rding                 |            |   |                                               |
|                         |                 |          |                |   | 4          | ∽ 6<br>⊠⁄1 Ti                           | nd meet<br>urn off i | ing<br>ncoming        | ı video    |   |                                               |
|                         |                 | 00:      | 06 🜠           | Ŷ | ſ <b>₽</b> | •••                                     | ₿                    | Ę                     | දර         | ~ |                                               |
|                         |                 |          |                | 2 |            | المصح                                   |                      |                       | 8          | 9 |                                               |
|                         |                 |          |                |   |            |                                         |                      |                       |            |   |                                               |
| Help                    |                 |          |                |   |            |                                         |                      |                       |            |   |                                               |

- <u>1.</u> کامیرا "Camera"
  - 2. مايك "Mic"
- ٤. لمشاركة شاشة المدرس مع الطلبة "Share" الشرح
  - 4. انهاء المحاضرة "End Meeting"
- ٤. لبدء تسجيل المحاضرة "Start Recording" الشرح
  - 6. رفع اليد "Rise Hand
  - 7. لإرسال رسالة الى الطلاب "Show Conversation"
    - 8. لإظهار قائمة الطلاب "Show Participant"
      - 9. الخروج من المحاضرة "Hang Up"
- 10. عدم السماح للطلبة فتح المايك "Don't Allow Attendees to Unmute" الشرح 🖊
  - 11. صلاحيات مدرس المادة "Manage Permission" الشرح
  - 12. تنزيل ملف الحضور والغياب للطلبة "Download Attendance List"

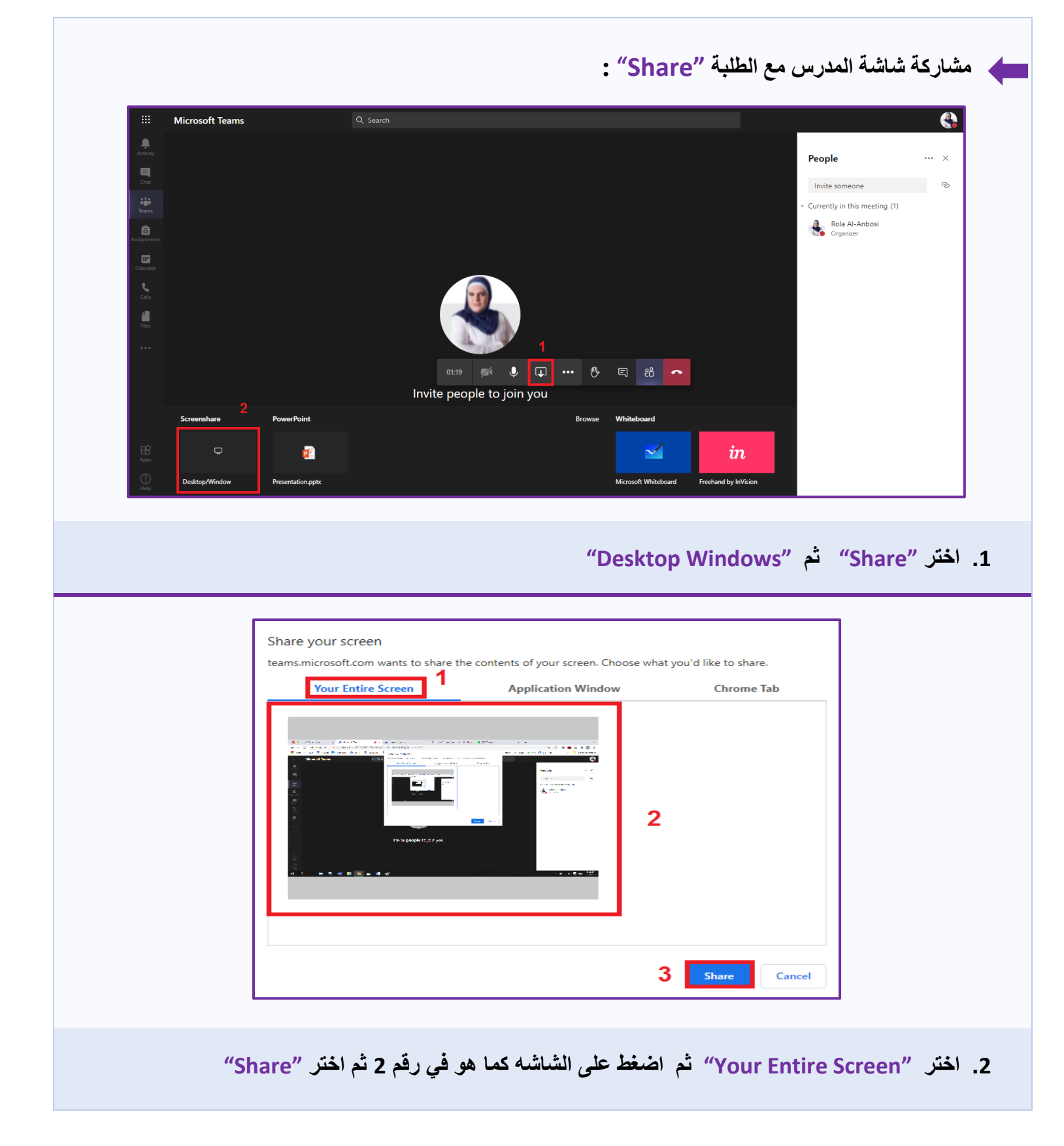

#### **Created By: HEC TEAM**

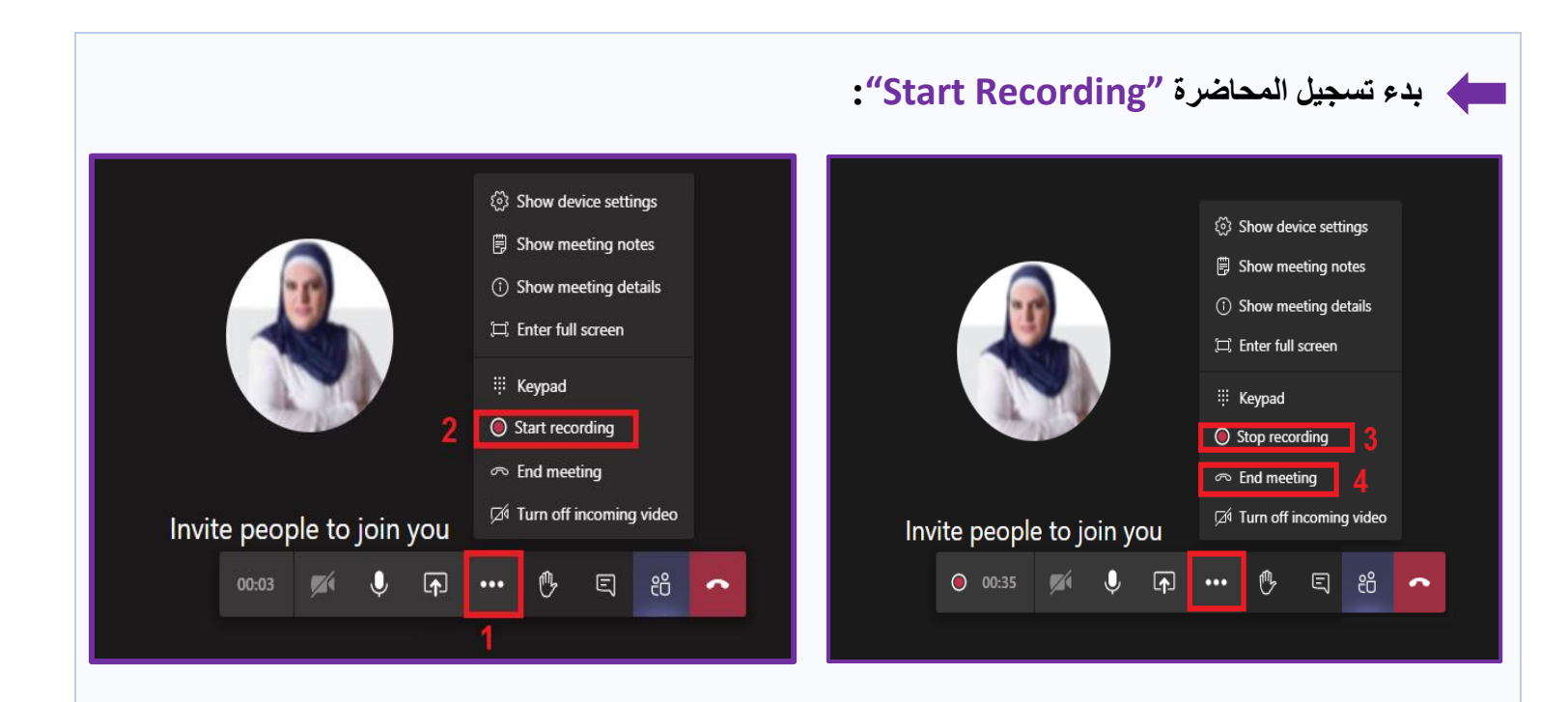

- 1. بعد بدء المحاضرة والضغط على "Meet" ثم "Start Recording"
  - 2. عند الإنتهاء "End Recording" ثم "End Meeting"

| Microsoft leams               | Ľ                  | Search or type a command                                                                                                    |              |
|-------------------------------|--------------------|----------------------------------------------------------------------------------------------------|--------------|
|                               | d General          | Posts Files Class Notebook Assignments Grades                                                                                              | (t) Team     |
| Computer Skills               |                    | Welcome to computer 1                                                                                                    |              |
| Ein Carlos<br>Carlos<br>Altan |                    | In gementioning the class name or student names to start a conversation.                                                                   |              |
|                               | Recc<br>د Team Tab | orded video will be saved on the "Team Tab"<br>الليديو المعجل يحلط عن<br>' عن ماسط Simuli has added Wael Anbousi and 3 others to the team. |              |
|                               |                    | Q4 Class 11-3-2020 started                                                                                                    |              |
| ff                            |                    | - Collapse al<br>Meeting<br>Recorded by: Ahmad Shalabi<br>Get Meeting ended: Hum 18s                                                       | 0 <b>b</b> 1 |
| Apps                          |                    |                                                                                                    |              |

3. الفيديو المسجل يحفظ عند "Team Tab"

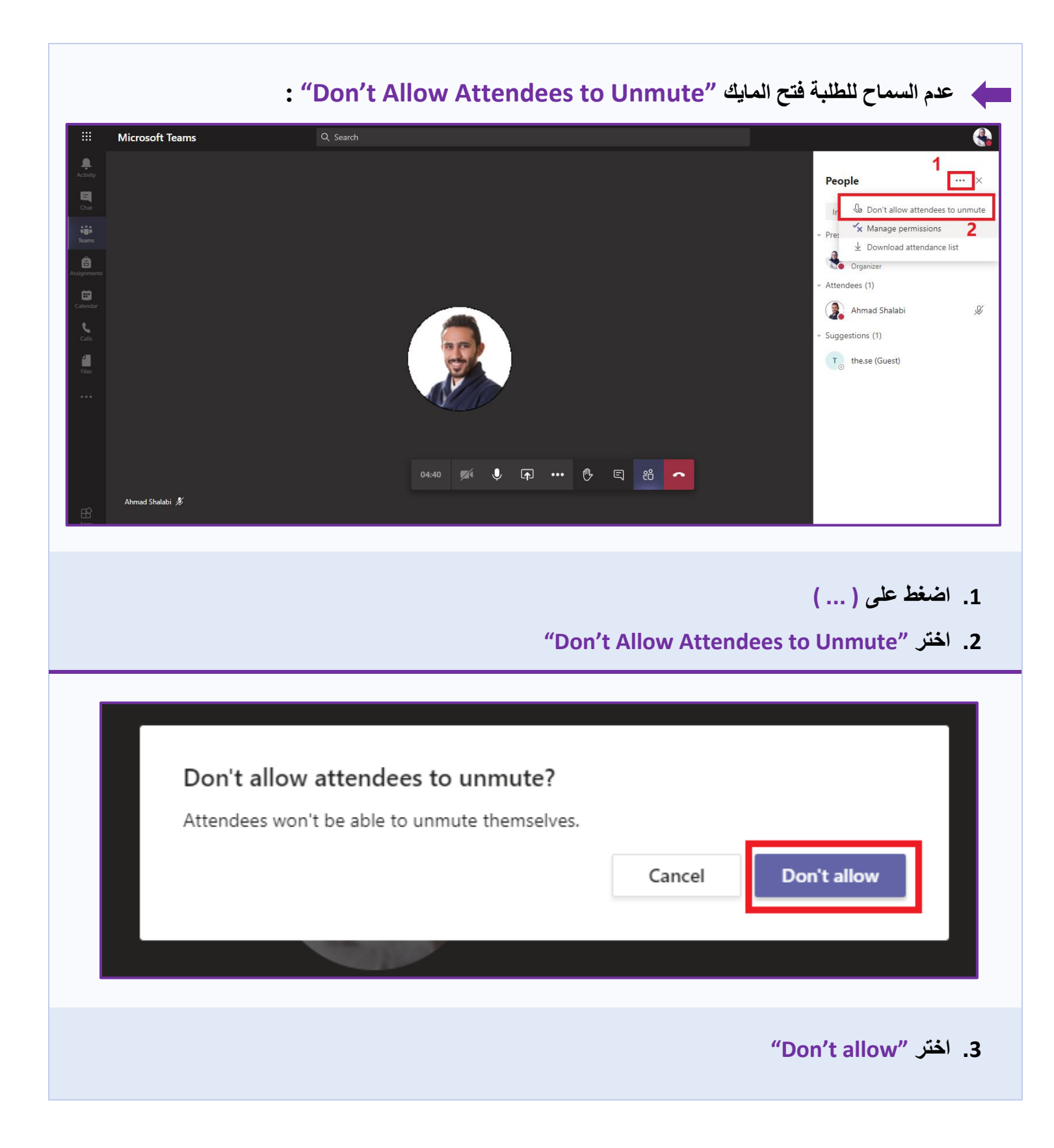

| General<br>≗ Rola AI-Anbosi<br>Meeting options<br>Who can bypass the lobby?<br>Always let callers bypass the lobby<br>Announce when callers icin or leave                                              |                  |
|----------------------------------------------------------------------------------------------------|------------------|
| General         Prola Al-Anbosi         Meeting options         Who can bypass the lobby?         People in my         Always let callers bypass the lobby         Announce when callers is on a loave |                  |
| Senieral Rola AI-Anbosi Meeting options Who can bypass the lobby? People in my Always let callers bypass the lobby Announce when callers ioin or leave                                                 |                  |
| fleeting options ho can bypass the lobby? People in my ways let callers bypass the lobby                                                                                                    |                  |
| Who can bypass the lobby? People in my Always let callers bypass the lobby                                                                                                    |                  |
| ways let callers bypass the lobby                                                                                                    | organization 🗸 🗸 |
| anounce when callers join or leave                                                                                                    | No 🔘             |
|                                                                                                    |                  |
| Nho can present? Only me                                                                                                    | Yes 💽            |
| Allow attendees to unmute                                                                                                    | Yes 💽 🗸          |

1. اختر "Only Me" لمنع اعطاء الطلبة الصلاحيات ويكون التحكم فقط لمدرس المادة.

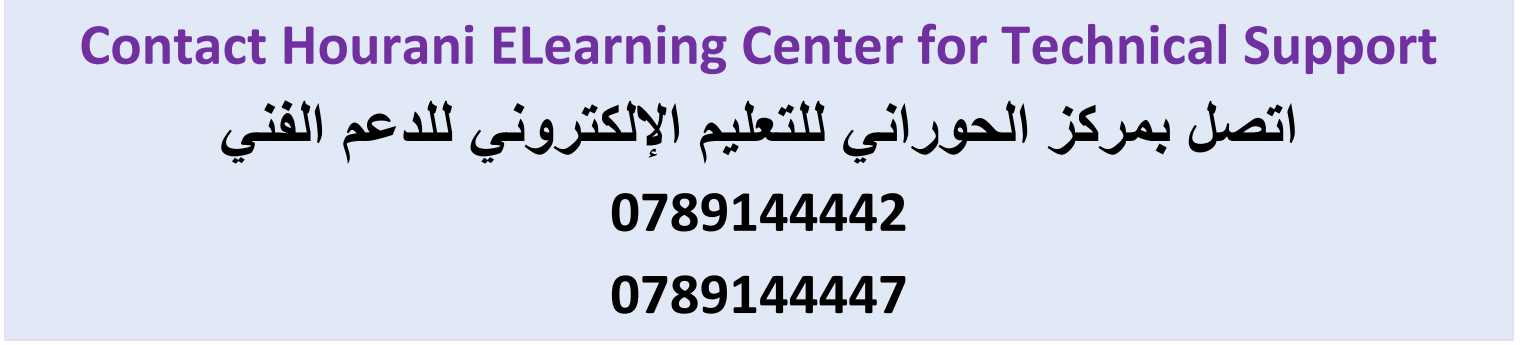